### HP Network Node Manager iSPI Performance for Quality Assurance Software

Windows<sup>®</sup>、HP-UX、Linux、および Solaris オペレーティング システム向け

ソフトウェア バージョン: 9.10

### インストール ガイド

ドキュメント リリース日: 2011 年 3 月 ソフトウェア リリース日: 2011 年 3 月

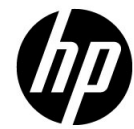

ご注意

#### 保証

HP 製品とサービスの保証は、当該製品、およびサービスに付随する明示的な保証文によっての み規定されるものとします。ここでの記載で追加保証を意図するものは一切ありません。HP で は、ここに記載されている技術的、または編集上の不正確さや脱漏については責任を負いません。 ここに記載されている情報は、予告なく変更されることがあります。

#### 制限付き権利に関する通知

機密性のあるコンピュータ ソフトウェアです。これらを所有、使用、または複製するには、HP が提供する有効なライセンスが必要です。FAR 12.211 および 12.212 に準拠し、商用コンピュー タ ソフトウェア、コンピュータ ソフトウェア ドキュメント、および商用アイテムの技術データ は、ベンダーの標準商用ライセンスの下、米国政府にライセンスされています。

#### 著作権に関する通知

© Copyright 2010-2011 Hewlett-Packard Development Company, L.P.

#### 商標に関する通知

Acrobat<sup>®</sup> は、Adobe Systems Incorporated の商標です。

HP 9000 コンピュータで実行されている HP-UX Release 10.20 以上および HP-UX Release 11.00 以上 (32 ビット構成および 64 ビット構成)はすべて、オープン グループ UNIX 95 ブランドの製品です。

Microsoft® および Windows® は Microsoft Corporation の米国内での登録商標です。

Oracle および Java は、Oracle およびその関連会社の登録商標です。

UNIX®は、オープングループの登録商標です。

#### Oracle テクノロジー — 権利制限について

DOD FAR Supplement に準拠し配信されたプログラムは「商用コンピュータ ソフトウェア」で あり、ドキュメントを含む使用、複製、プログラムの公開は、ライセンスの制限に準拠した適用 可能な Oracle ライセンス契約に規定されます。もしくは、連邦取得規制に準拠し配信されたプロ グラムは「コンピュータ ソフトウェア規制」であり、ドキュメントを含む使用、複製、プログラ ムの公開は、FAR 52.227-19, 商用コンピュータ ソフトウェア規制権限 (1987 年 6 月)で規制され ます。Oracle America, Inc., 500 Oracle Parkway, Redwood City, CA 94065. **Oracle** ライセンス契約の詳細については、**NNM iSPI Performance for QA** 製品の **DVD** に含ま れる license-agreements ディレクトリを参照してください。

#### 謝辞

この製品には、Apache Software Foundation (http://www.apache.org/)で開発されたソフトウェアが含まれています。

この製品には、Indiana University の Extreme! Lab. (http://www.extreme.indiana.edu) で開発されたソフトウェアが含まれています。

この製品には、The Legion Of The Bouncy Castle (http://www.bouncycastle.org) で開発されたソフトウェアが含まれています。

この製品には、Trantor Standard Systems Inc. (http://www.trantor.ca)で開発されたソフトウェアが含まれています。

#### ドキュメントの更新

本ドキュメントの表紙には、次の識別情報が記載されています。

- ソフトウェアのバージョンを示すソフトウェア バージョン番号
- ドキュメントの更新ごとに変更されるドキュメント リリース日
- ソフトウェアのこのバージョンがリリースされた日を示すソフトウェア リリース日

最近の更新を確認する場合、または最新のドキュメントを使用しているかを確認する場合は、次 のサイトをご覧ください。

#### http://h20230.www2.hp.com/selfsolve/manuals

このサイトにアクセスするには、HP パスポートに登録し、サインインする必要があります。HP Passport ID に登録するには、次のサイトにアクセスしてください。

#### http://h20229.www2.hp.com/passport-registration.html

または、HP パスポート ログイン ページの [New users - please register] リンクをクリックします。

製品のサポート サービスに登録すると、最新版を入手できます。詳細については、最寄りの HP 営業担当者にご連絡ください。

### サポート

HP ソフトウェア サポート Web サイトには、次のアドレスからアクセスしてください。

#### www.hp.com/go/hpsoftwaresupport

この Web サイトでは、連絡先情報、および HP ソフトウェアが提供している製品、サービス、サポートに関する詳細が記載されています。

HP ソフトウェアのオンライン サポートでは、お客様に自己解決していただける機能を提供して います。ビジネスを管理するのに必要な、インタラクティブな技術サポート ツールへ素早く効率 的にアクセスできる手段を提供しています。お客様は、サポート サイトで以下の機能を利用でき ます。

- 関心のあるナレッジ ドキュメントの検索
- サポートケースおよび拡張リクエストの送信および追跡
- ソフトウェア パッチのダウンロード
- サポート契約の管理
- HP サポートの問合せ先の検索
- 利用可能なサービスに関する情報の確認
- ソフトウェアを利用している他のユーザーとの情報交換
- ソフトウェアトレーニング情報の検索および参加登録

大部分のサポートには、HP Passport へのユーザー登録とログインが必要です。さらに、大部分 がサポート契約を必要とします。HP Passport ID に登録するには、次のサイトにアクセスしてく ださい。

#### http://h20229.www2.hp.com/passport-registration.html

アクセスレベルに関する詳細については、次のサイトにアクセスしてください。

http://h20230.www2.hp.com/new\_access\_levels.jsp

# 目次

| 1 | Network Node Manager iSPI Performance for Quality Assurance Software の概要 $\dots$ デプロイメント シナリオ $\dots$  | .9<br>.9 |
|---|----------------------------------------------------------------------------------------------------|----------|
| 2 | NNM iSPI Performance for QA のインストールの前に                                                                 | 11       |
|   | ドキュメントの参照                                                                                              | 11       |
|   | 環境変数                                                                                                   | 12       |
|   | Windows 2008                                                                                           | 12       |
|   |                                                                                                    | 12       |
|   | NNMi 管理サーバーにインストールする前に                                                                                 | 13       |
|   |                                                                                                    | 14       |
|   | アノロイメント ンナリオの将足                                                                                        | 14       |
|   | インストールの順庁                                                                                              | 14       |
|   | A スカ                                                                                                   | 15       |
|   | 管理サーバーのデータ ファイルへの読み込み/書き込みアクセスを可能にします                                                                  | 15<br>15 |
| S | NNM iSPI Porformance for OA OI VIZ b-11                                                                | 17       |
| 5 |                                                                                                    | 17       |
|   | Windows または UNIX の管理サーバーへのインストール                                                                       | 17       |
|   | WINdows または UNIX の官連リーハー Cのノッノクレート                                                                     | 20<br>91 |
|   | NNMi SF1 Feriorinance for QA 9.10 にアップクレート 9 る前に                                                       | 21<br>99 |
|   | NNMi $\mathcal{J}_{00}$ から NNMi $\mathcal{J}_{10}$ 、 ション・シリノノレート                                       | 22<br>22 |
|   | Network Performance Server 9.00 から Network Performance Server 9.10                                     |          |
|   |                                                                                                    | 22       |
|   | Windows または UNIX の管理サーバー上での NNM iSPI Performance for QA 9.10<br>へのアップグレード                              | 22       |
|   | NNM iSPI Performance for QA プロセスの起動                                                                    | 23       |
|   | アップグレード後のタスク                                                                                           | 24       |
|   | ライセンスに関連する情報                                                                                           | 25       |
|   | インスタントオン ライセンス キーと使用ライセンスの導入                                                                           | 25       |
|   | iSPI ポイント ライセンスの導入                                                                                     | 25       |
|   | iSPI ポイント消費                                                                                            | 25       |
|   | NNM iSPI Performance for QA のライセンスを有効化                                                                 | 25       |
|   | 開始する前に                                                                                                 | 25       |
|   | nnmlicense.ovpl コマンドの実行                                                                                | 26       |
|   | NNM iSPI Performance for QA の削除                                                                        | 26       |
|   | アンインストールの順序                                                                                            | 26       |
|   | NNM iSPI Performance for QA をアンインストールする前に                                                              | 27       |
|   |                                                                                                    | 27       |
|   | NPS からの NNM iSPI Performance for QA レホートアータの削除                                                         | 28       |
|   | $\Box \mathcal{D} \mathcal{D} \mathcal{D} \mathcal{D} \mathcal{D} \mathcal{D} \mathcal{D} \mathcal{D}$ | 28       |
|   | <b>NNM ISPI Performance for QA</b> $\square / / / r / h $ $\square / h $                               | 28       |

| セキュリティモードのアップデート (HTTP から HTTPS)                        | 29 |
|---------------------------------------------------------|----|
| 変更後の NNMi ポートを使用するように NNM iSPI Performance for QA を設定する | 29 |
| 変更後の NNMi Web サービスクライアントユーザー名とパスワードを使用するように NNM iSPI    |    |
| Performance for QA を設定する                                | 30 |
| デフォルトの NNM iSPI Performance for QA のポート                 | 31 |
| 使用 NNM iSPI Performance for QA                          | 32 |
| オンライン ヘルプへのアクセス                                         | 32 |

### 4 高可用性クラスタ環境またはアプリケーション フェイルオーバー環境へ

|   | のインストール                                                         | . 33 |
|---|-----------------------------------------------------------------|------|
|   | 前提条件                                                            | 33   |
|   | HA 環境に NNM iSPI Performance for QA をインストール                      | 33   |
|   | HA の有効化および無効化: NNMi および NNM iSPI Performance for QA             | 34   |
|   | HA 環境における NNM iSPI Performance for QA の削除                       | . 34 |
| Α | トラブルシューティング                                                     | 35   |
|   | アンインストール プロセスが起動するが、完了しない                                       | 35   |
|   | NNM iSPI Performance for QA のアンインストール後、メモリが不足する                 | . 35 |
|   | アンインストール プロセスは完了しました。ステータスが表示されます                               |      |
|   | NNM iSPI Performance for QA                                     | 35   |
|   | NNM iSPI Performance for QA のインストール プロセスが停止して終了する               | 35   |
|   | プロセスの状態が「失敗」になり、再起動できない                                         | . 35 |
|   | http client invoker に接続できません。有効な HTTP サーバーは [401] に応答します - 未承認。 |      |
|   | 応答 : 未承認 /401                                                   | . 36 |
|   | NNM iSPI Performance for QA のインストールの後、qajboss の複数インスタンスを        |      |
|   | 実行します                                                           | . 36 |
|   | NNM iSPI Performance for QA 9.10 バージョンにアップロードした後、プローブの          |      |
|   | 再検出に失敗しました                                                      | 36   |

# 1 Network Node Manager iSPI Performance for Quality Assurance Software の概要

このドキュメントでは、Network Node Manager iSPI Performance for Quality Assurance Software 9.10 を NNM iSPI Performance for QA と呼びます。

NNM iSPI Performance for QA は NNMi および Network Performance Server (NPS) と連動 し、次のタスクを実行します。

- ネットワーク要素用に QA プローブまたはテストを設定する。NNM iSPI Performance for QA は次のベンダー固有のテクノロジをサポートしています。
  - CISCO IPSLA、JUNIPER RPM、その他のベンダーがサポートする DISMAN Ping 実行 RFC 4560
- さまざまなネットワーク要素向けの設定済み QA プローブを検出する。NNM iSPI Performance for QA は UDP Echo、ICMP Echo、UDP、TCP Connect、および VoIP などの QA プローブ のサービスを検出します。
- ネットワーク要素でそれらの QA プローブを設定し、パフォーマンスの不整合を調査する。
- ネットワークパフォーマンスを監視し、メトリックのしきい値状態をNNMi コンソールに表示する。NNM iSPI Performance for QA は次のメトリックをサポートします。
  - 往復時間
  - ジッター
  - パケットの損失
  - 平均オピニオン評点
- NNM iSPI Performance for QA プローブのビューで QA プローブのメトリック測定を表示 する。
- レポート作成のためメトリック測定詳細を Network Performance Server に送信する。NNM iSPI Performance for QA は NNMi および Network Performance Server と連携して品質保 証レポートを表示します。

#### デプロイメント シナリオ

次の図は、NNM iSPI Performance for QA と Network Performance Server が共有データ リポ ジトリを通じて情報を共有しているシナリオを表しています。

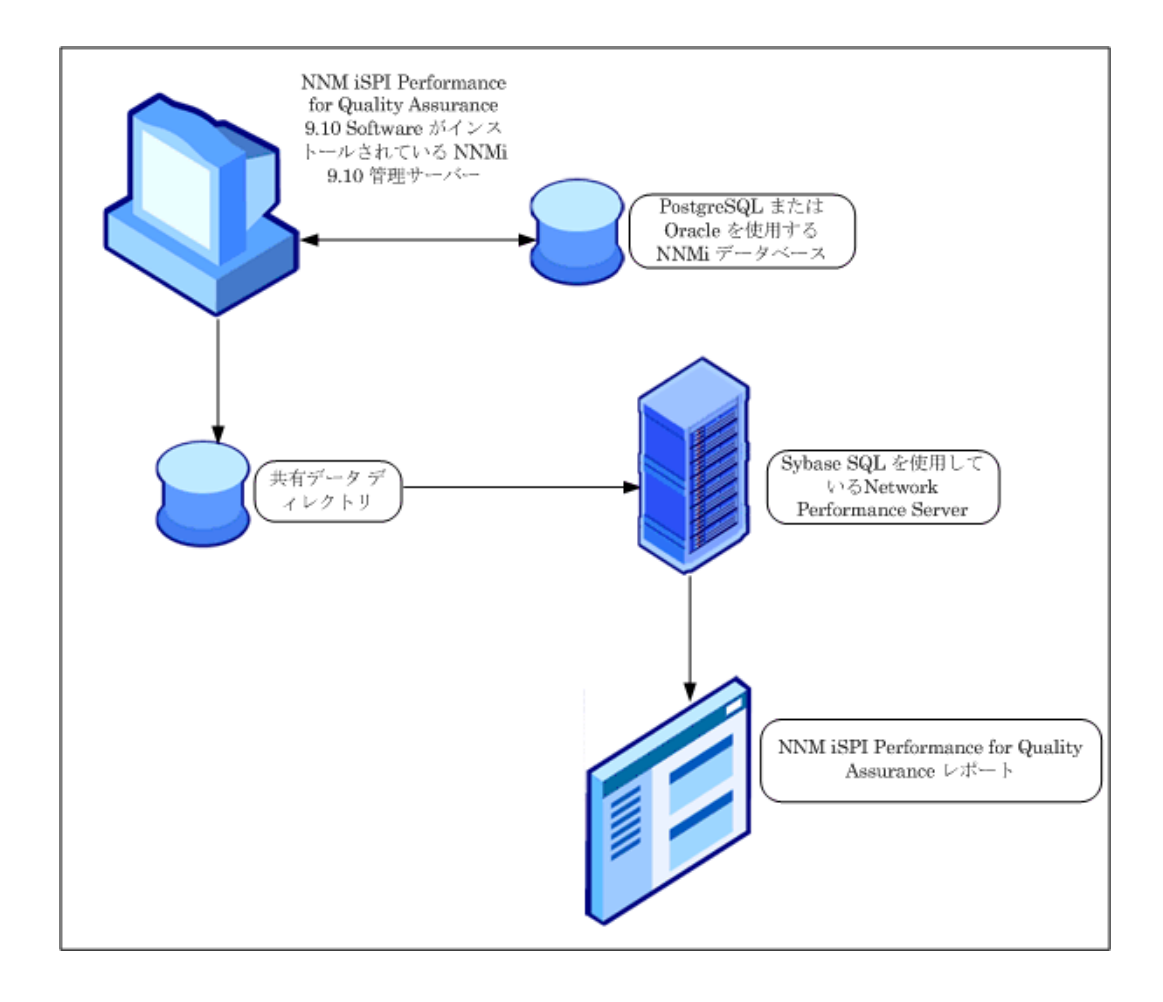

# 2 NNM iSPI Performance for QA のインストー ルの前に

NNM iSPI Performance for QA のインストールを開始する前に、展開要件に基づいてインストールの計画を立てる必要があります。インストールプロセスを開始する前に、サポートされている 構成の中から最適な展開シナリオを特定し、すべての前提条件を満す必要があります。『HP Network Node Manager iSPI Performance for Quality Assurance Software デプロイメント リ ファレンスガイド』の詳細を参照してください。

#### ドキュメントの参照

**NNM iSPI Performance for QA** のインストール プロセスを開始する前に、次のドキュメントを参照してください。

| ドキュメント名                                                                                          | ドキュメントのパス                                                                                                    |
|--------------------------------------------------------------------------------------------------|----------------------------------------------------------------------------------------------------|
| HP Network Node Manager<br>iSPI Performance for Quality<br>Assurance Software デプロイ<br>メント リファレンス | http://<br>h20230.www2.hp.com/<br>selfsolve/manuals                                                                   |
| HP Network Node Manager<br>iSPI Performance for Quality<br>Assurance Software $\cancel{223}$     | ファイル名:<br>nmQASPI_InstallGuide_<br>ja.pdf                                                                             |
| レガイト                                                                                             | Windows メディア:DVD メイ<br>ン ドライブ (ルート)                                                                                   |
|                                                                                                  | UNIX メディア:ルートディ<br>レクトリ                                                                                               |
|                                                                                                  | NNM iSPI Performance for<br>QA コンソール: [ヘルプ] ><br>[NNMi iSPI ドキュメント ライ<br>ブラリ]>[iSPI Performance<br>for QA インストール ガイド] |

| ドキュメント名                                                                                                    | ドキュメントのパス                                                                                                    |
|----------------------------------------------------------------------------------------------------|----------------------------------------------------------------------------------------------------|
| HP Network Node Manager<br>iSPI Performance for Quality<br>Assurance Software $\mathcal{Y} \mathcal{Y} - \mathcal{X}$ | ファイル名:<br>nmQAispi_releasenotes_<br>ja.html                                                                         |
| / ŀ                                                                                                    | Windows メディア:DVD メイ<br>ン ドライブ (ルート)                                                                                 |
|                                                                                                    | UNIX メディア:ルート ディ<br>レクトリ                                                                                            |
|                                                                                                    | NNM iSPI Performance for<br>QA コンソール: [ヘルプ] ><br>[NNMi iSPI ドキュメント ライ<br>ブラリ]>[iSPI Performance<br>for QA リリース ノート] |
| HP Network Node Manager<br>iSPI Performance for Quality<br>Assurance Software System                                  | ファイル名:<br>nmQAispi_supportmatrix<br>_ja.html                                                                        |
| ana Device 対応マトリックス                                                                                                   | Windows メディア:DVD メイ<br>ン ドライブ (ルート)                                                                                 |
|                                                                                                    | UNIX メディア:ルート ディ<br>レクトリ                                                                                            |

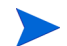

すべてのドキュメントの最新版は、次のサイトから取得できます。

http://h20230.www2.hp.com/selfsolve/manuals

### 環境変数

環境変数により、ファイルおよびディレクトリの場所を参照できます。NNMi で使用される環境 変数は、NNM iSPI Performance for QA でも使用されます。ここでは、デフォルト値の一覧を示 します。実際の値は、NNMi のインストール時に選択した設定によって異なります。

#### Windows 2008

Windows システムでは、NNMi のインストール プロセスにより、次の環境変数が作成されます。

%NnmInstallDir%: <drive>\Program Files(x86)\Program BTO Software

%NnmDataDir%: <drive>\ProgramData\HP\HP BTO Software

#### UNIX

UNIX システムでは、次の環境変数を手動で作成する必要があります。 \$NnmInstallDir: /opt/OV \$NnmDataDir: /var/opt/OV

### NNMi 管理サーバーにインストールする前に

NNMi 管理サーバーに NNM iSPI Performance for QA をインストールする前に、NNMi のイン ストール中に使用した次の設定の詳細を書き留める必要があります。

#### NNMi ポートの詳細

NNMi インストールの次のポート番号を書き留めます。

- NNMiの HTTP ポートまたは HTTPS ポート
- NNMiのJNDIポート。次のディレクトリで利用可能なnms-local.propertiesファイルのjnpポートの値を参照して、この値を取得できます。

Windows の場合:

%Nnmdatadir%¥conf¥nnm¥props¥nms-local.properties

UNIX の場合:

\$Nnmdatadir/conf/nnm/props/nms-local.properties

• 管理サーバーでの JBoss のポート番号

#### データベースの詳細

HP Network Node Manager iSPI Performance for Quality Assurance Software (NNM iSPI Performance for QA) をインストールする前に、Oracle データベースまたは組み込みのデータ ベースを使用している場合は、データベースの詳細を書き留めることを忘れないでください。

**NNM iSPI Performance for QA** インストーラにより、**NNMi** に組み込まれているデフォルトの **PostgreSQL** データベースが使用されます。

スケーラビリティを向上させるためには、NNMi データを格納する場所として、PostgreSQL の 組み込みのデータベースではなく、外部 Oracle データベースを選択できます。外部 Oracle デー タベースは、NNMi 管理サーバーまたはリモート サーバーに置くことができます。NNMi データ ベースの次の詳細を書き留めます。

• タイプ: デフォルトの PostgreSQL 組み込みのデータベースまたは Oracle データベース。

Oracle データベースを使用する場合は、NNMi データベースの次の詳細を書き留める必要があります。

- ポート: Oracle データベースが使用するポート。
- Oracle データベース サーバー名: Oracle サーバーの完全修飾ドメイン名。
- Oracle データベース名: Network Node Manager iSPI Performance for Quality Assurance Software (NNM iSPI Performance for QA) のインストール時に使用する Oracle データ ベース。
- **Oracle データベース ユーザー名**: NNM iSPI Performance for QA のインストール時に使用 する Oracle データベース ユーザー名。
- パスワード:前述のユーザーのパスワード。NNM iSPI Performance for QA のインストール 時に使用するパスワード。

Oracle データベースを選択した場合、Network Node Manager iSPI Performance for Quality Assurance Software (NNM iSPI Performance for QA) をインストールする前に新しい Oracle イ ンスタンスを作成する必要があります。NNM iSPI Performance for QA をインストールおよび設 定するときに、NNMi で設定したものと同じ Oracle インスタンスを使用しないでください。

NNM iSPI Performance for QA をインストールするマシンに、NNMi がインストールされてい て動作していることを確認してください。

### システム要件

NNM iSPI Performance for QA をインストールする前に、システムがハードウェア要件とソフト ウェア要件を満たしており、前提条件となるソフトウェアが設定されていることを確認します。

管理サーバーがすべてのハードウェアおよびソフトウェア要件を満たしていることを確認し ます。

ハードウェア要件およびソフトウェア要件や依存関係の詳細については、『HP Network Node Manager iSPI Performance for Quality Assurance Software 対応マトリックス』および 『HP Network Node Manager iSPI Performance for Quality Assurance Software リリース ノート』を参照してください。

#### 表 1 HP Network Node Manager iSPI Performance for Quality Assurance Software をインス トールするためのシステム要件チェック リスト

| 要件            | 参照ドキュメント                                                                                                    | チェック欄 (はい/いいえ) |
|---------------|----------------------------------------------------------------------------------------------------|----------------|
| ディスク容量        | HP Network Node Manager iSPI<br>Performance for Quality Assurance<br>Software System and Device 対応<br>マトリックス | はい             |
| オペレーティング システム | HP Network Node Manager iSPI<br>Performance for Quality Assurance<br>Software System and Device 対応<br>マトリックス | はい             |
| データベース        | HP Network Node Manager iSPI<br>Performance for Quality Assurance<br>Software System and Device 対応<br>マトリックス | はい             |

#### デプロイメント シナリオの特定

NNM iSPI Performance for QA のデプロイメント中には、次の要素が考慮されます。

- NNMi とともに設定されるデータベースのタイプ(組み込み PostgreSQL または Oracle)
- 監視するネットワークの規模
- Network Performance Server (NPS) で設定、監視、レポート生成を行う QA プローブの数

その他の iSPI での NNM iSPI Performance for QA のデプロイメントについて理解するには、 『HP Network Node Manager iSPI Performance for Quality Assurance Software デプロイメン ト リファレンス ガイド』を確認してください。

#### インストールの順序

NNM iSPI Performance for QA をインストールする時は、常に下の順序に従ってください。

- 1 NNMiのインストール
- 2 NPS のインストール
- 3 NNM iSPI Performance for QA のインストール

#### Network Performance Server のインストール

Network Performance Server (NPS) は、NNM iSPI Performance for QA がインストールされた NNMi 管理サーバーにインストールするか、別のサーバーにインストールできます。インストー ルの詳細については『HP Network Node Manager iSPI Performance for Metrics/Network Performance Server Software インストール ガイド』を参照してください。

NPS を別のサーバーにインストールした場合、『HP Network Node Manager iSPI Performance for Metrics/Network Performance Server Software インストール ガイド』の 『専用サーバーへ のインストール』のトピックを参照してください。

#### タスク

NNM iSPI Performance for QA をインストールする前に、関連する管理権限を持つ Web サービ ス クライアントを作成します。複数の NNM iSPI をインストールしている場合、それぞれの iSPI に Web サービス クライアントを作成する必要があることに注意してください。このユーザーの 値は、インストール中に入力する必要があります。NNM iSPI Performance for QA のインストー ル中は、NNMi システム アカウントは使用しないでください。詳細については、『NNMi デプロ イメント リファレンス ガイド』*を参照してください。* 

#### 管理サーバーのデータ ファイルへの読み込み / 書き込みアクセスを可能にします

別のサーバーに NPS をインストールする場合、ユーザーが NNMi 管理サーバーの次のディレク トリへ読み込み/書き込みアクセスしているか確認してください。

Windows 管理サーバーの場合:

%NnmDataDir%¥shared¥perfSpi¥datafiles

UNIX/Linux 管理サーバーの場合:

/var/opt/OV/shared/perfSpi/datafiles

# 3 NNM iSPI Performance for QA のインストール

Windows および UNIX の管理サーバーで NNM iSPI Performance for QA のインストールまた はアップグレードができます。サポートされるオペレーティング システムの詳細については『HP Network Node Manager iSPI Performance for Quality Assurance Software システムおよびデ バイスのサポート マトリックス』を参照してください。

NNM iSPI Performance for QA のインストールまたはアップグレードには、インストール ウィ ザードを使用できます。インストール ウィザードに従ってインストール プロセスを実行します。

### Windows または UNIX の管理サーバーへのインストール

Windows または UNIX の管理サーバーに NNM iSPI Performance for QA をインストールする には、次の手順に従います。

- 1 管理者権限を使用して、管理サーバーにログオンします。
- 2 DVD ドライブに NNM iSPI Performance for QA インストール メディアを挿入します。
- 3 どちらの管理サーバーで実行しているかにより、次のうちいずれかを実行してインストール プロセスを実行します。
  - Windows 管理サーバーの場合: ルート ディレクトリで利用可能な setup.exe ファイル をダブルクリックします。NNM iSPI Performance for QA 用の HP Software インストー ラ ウィザードが開きます。
  - UNIX 管理サーバーの場合: 次のコマンドをルート ディレクトリで実行します。

./setup.bin

- 4 [アプリケーションの要件チェックの警告]ダイアログボックスが表示された場合、それぞれ の警告をクリックして確認し、適切な措置を行います。
- 5 [初期化]ページが開きます。一覧から言語を選択し、[OK] をクリックします。デフォルトで は [English] が選択されています。
- 6 [はじめに](インストール)画面が開きます。[次へ]をクリックします。
- 7 [**ライセンス契約**] ページが表示されます。NNM iSPI Performance for QA ライセンス規約 を確認します。ライセンス契約に同意する場合は、[**ライセンス契約の条項に同意します**]のオプ ションを選択して、[次へ]をクリックします。
- 8 [インストールタイプの選択]ページが表示されます。[標準]を選択して、[次へ]をクリックします。
- 9 [データベース タイプの選択] 画面が表示され、次のうちいずれかのオプションを選択できる ようになります。
  - 組み込み PostgreSQL データベースを NNM iSPI Performance for QA で使用する場合 は、[HP Software の組み込みのデーターベース]オプションを選択して[次へ]をクリックし ます。このオプションが選択されていた場合は、ステップ 10 および 11 をスキップします。
  - Oracle データベースを NNM iSPI Performance for QA で使用する場合は、[Oracle] オプションを選択して [次へ] をクリックします。

- 10 前の手順で Oracle データベースを選択した場合は、[データベース初期化設定の選択]ページが表示され、次のうちいずれかのオプションを選択できるようになります。
  - 以前定義したデータベース アカウントを使用してデータベースを初期化するには、[プラ イマリサーバーのインストール]オプションを選択して[次へ]をクリックします。
  - [プライマリサーバーのインストール]を使用して初期化された既存データベースに接続 するには、[セカンダリサーバーのインストール]オプションを選択して[次へ]をクリック します。
- 11 [Oracle] データベースを選択した場合は、[データベース サーバー情報を入力してください] ページが表示されます。次の詳細を入力してから[次へ]をクリックする必要があります。
  - ホスト:ホスト名は、Oracle データベース サーバーの完全修飾ドメイン名 (FQDN) を使用できます。
  - ポート: Oracle データベース サーバーが使用するポート番号。ダイアログ ボックスには、 デフォルトの Oracle ポート番号 (1521) が表示されます。
  - インスタンス: NNM iSPI Performance for QA で使用する Oracle インスタンスの名前。

NNMi 用に設定されたインスタンス以外の Oracle インスタンスを作成する必要があります。NNMi で設定したものと同じ Oracle インスタンスを使用しないでください。

12 HP Software インストーラが、インストールを完了するために必要な空きディスク容量を検証します。[インストールのチェック]ページが表示されます。このページには、必要なディスク容量およびシステムで使用可能なディスク容量が表示されます。

表示された値を確認し、[次へ]をクリックします。

13 [プレインストールの概要]ページが表示されます。オプションを確認し、[インストール]を クリックします。

インストール プロセスが開始されます。

NNM iSPI Performance for QA を以前インストールしようとしたがエラーが発生し、インストーラによってすでに配置されたコンポーネントを手動で削除しなかった場合は、すでにインストールされているコンポーネントの強制再インストールを実行します。

#### 14 次の詳細を [QA iSPI の設定] で指定します。

- NNM iSPI Performance for QA が NNMi と通信するのに必要な NNMi サーバー情報を指定します。
  - NNMiの FQDN/IP アドレス: NNMi 管理サーバーの完全修飾ドメイン名 (FQDN)、 または部分的なホスト名か IP アドレス

次に、完全修飾ドメイン名 (FQDN) を使用するさまざまな設定パラメータのリストを示します。

NNMi と NNM iSPI Performance for QA は、同じ FQDN を使用する必要がありま す。NNMi サーバーに複数のドメイン名がある場合、インストール プロセスでいずれ かが選択され、Network Node Manager iSPI Performance for Quality Assurance Software (NNM iSPI Performance for QA) のインストールでも同じドメイン名が選 択されます。

NNMi のインストール中、部分ドメイン名の <people>、または IP アドレスの <xx.xx.xx.xx> を使用し、完全修飾ドメイン名を使用しない場合、NNM iSPI Performance for QA には同じ部分ドメイン名または IP アドレスが含まれることに なります。この場合、シングル サインオンは無効です。

- NNMiのHTTPポート:NNMiのインストール時に入力したNNMiポート番号と
   同じ番号を入力します。デフォルトのポート番号は80です。
- NNMiのHTTPSポート: NNMiのインストール時に入力した NNMiポート番号と 同じ番号を入力します。デフォルトのポート番号は 443 です。
- NNMi JNDI ポート: JBoss アプリケーション サーバーが内部通信のために使用するポート番号。NNMiのポート番号を入力します。デフォルトのポート番号は 1099 です。
- NNM iSPI Performance for QA インストーラは、NNMi によって現在使用されている値に 基づいて上記の値を検出します。
  - NNM iSPI Performance for QA のインストール後に NNMi 管理者が上記の値を変更した場合は、更新後の値を使用するように NNM iSPI Performance for QA を再設定する必要があります。詳細な指示については、29ページの変更後の NNMi ポートを使用するように NNM iSPI Performance for QA を設定する セクションを参照してください。
    - NNMi Web サービス クライアント ユーザー名: NNM iSPI Performance for QA の Web サービス クライアント ユーザー名を入力します。
    - NNMi Web サービス クライアント パスワード: Web サービス クライアント パス ワードを入力します。
    - パスワードの再入力:パスワードの確認のためにパスワードを再入力します。

NNM iSPI Performance for QA のインストール後に別のユーザー名を使用するか、パスワード を変更する場合は、更新後の値を使用するように NNM iSPI Performance for QA を再設定する 必要があります。詳細な指示については、30 ページの変更後の NNMi Web サービスクライアン トユーザー名とパスワードを使用するように NNM iSPI Performance for QA を設定する セク ションを参照してください。

isSecure: このオプションを指定すると、NNMi では、セキュリティで保護された送信モードが使用されます。デフォルトでは、送信モードはセキュリティで保護されない HTTP です。安全な通信をサポートし、HTTP ではなく HTTPS を使用するには、このオプションを選択します。NNMi インストール中にこのオプションを選択した場合、NNM iSPI Performance for QA のみにこのオプションを選択する必要があることに気をつけてください。

NNM iSPI Performance for QA のインストール後に通信モードを変更する場合の詳細な指示については、29ページのセキュリティモードのアップデート (HTTP から HTTPS) セクションを参照してください。

- NNMi が NNM iSPI Performance for QA と通信するのに必要な QA iSPI Server の詳細を指定:
  - QA iSPI FQDN: NNM iSPI Performance for QA をインストールするサーバーの FQDN。デフォルトでは、このフィールドには NNMi 管理サーバーの完全修飾ドメ イン名が入っています。
  - QA iSPI HTTP ポート: デフォルト NNM iSPI Performance for QA HTTP ポート番号は 54040 です。デフォルト QA iSPI HTTP ポートは絶対に変更しないでください。
  - QA iSPI HTTPS ポート: デフォルト NNM iSPI Performance for QA HTTP ポート 番号は 54043 です。デフォルト QA iSPI HTTPS ポートは絶対に変更しないでくだ さい。
  - QA iSPI JNDI ポート: NNM iSPI Performance for QA の JNDI ポート番号は 54046 です。これは、JBoss アプリケーション サーバーが内部通信のために使用す るポート番号です。

- isSecure: このオプションを指定すると、NNM iSPI Performance for QA では、セキュリティで保護された送信モードが使用されます。デフォルトでは、送信モードはセキュリティで保護されない HTTP です。安全な通信をサポートし、HTTP ではなくHTTPS を使用するには、このオプションを選択します。NNMi インストール中にこのオプションを選択した場合、NNM iSPI Performance for QA のみにこのオプションを選択する必要があることに気をつけてください。
- HTTPS は Hypertext Transfer Protocol と Secure Sockets Layer (SSL) プロトコルを組み 合わせて、暗号化とサーバーの安全な識別を実現します。SSL では、データを 2 つのキーで 暗号化する暗号化システムを使用します。

SSL ディジタル証明書が Web サイトにインストールされていると、ブラウザの下部領域に錠前のアイコンが表示されます。Extended Validation 証明書が Web サイトにインストールされていると、一部の最新バージョンのブラウザ (Firefox、Internet Explorer、Opera など)では URL 領域に緑色のアドレス バーが表示されます。

- NNM iSPI Performance for QA のインストール後に通信モードを変更する場合の詳細な指示については、29 ページのセキュリティモードのアップデート (HTTP から HTTPS) セクションを参照してください。
  - 15 インストール手順を続けるには[送信]をクリックし、設定の詳細をクリアするには[クリア] をクリックします。
  - 16 [送信] のクリック後にメッセージが表示され、製品のインストールの後に必要に応じて NNMi プロセスを停止するように通知されます。[OK] をクリックします。

インストール プロセスには数分かかります。

- 17 インストールが完了した後、インストール プロセスが完了したことを知らせるメッセージが 表示され、手動で QA iSPI プロセスを開始できます。[OK] をクリックします。
- 18 インストールが正常に終了したかどうかを確認するには、[サマリ]タブをクリックし、NNM iSPI Performance for QA パッケージが正常にインストールされたかどうかを確認するには、 [詳細]タブをクリックします。ウィンドウの[ログ ファイルを 表示] リンクをクリック すると、ログの詳細、およびエラーがある場合はそれを確認できます。
- 19 [完了]をクリックします。

これで、NNM iSPI Performance for QA のインストール プロセスは完了です。

手動で QA iSPI プロセスを開始する方法については、23 ページの NNM iSPI Performance for QA プロセスの起動 セクションを参照してください。

### Windows または UNIX の管理サーバーでのアップグレード

Windows または UNIX の管理サーバー上で NNM iSPI Performance for QA をアップグレードで きます。アップグレード後に、元のバージョンに戻すことはできないため注意してください。

NNM iSPI Performance for QA 9.10 にアップグレードするには、次の手順に従います。

- NNM iSPI Performance for QA 9.10 にアップグレードする前にセクションで示した手順に 従います。
- 2 NNMi 9.00 から NNMi 9.10 バージョンへのアップグレード
- 3 NNMi プロセスが実行中かどうかの確認
- 4 Network Performance Server 9.00 から Network Performance Server 9.10 バージョンへの アップグレード
- 5 Windows または UNIX の管理サーバー上での NNM iSPI Performance for QA 9.10 へのアッ プグレード

- 6 NNM iSPI Performance for QA プロセスの起動
- 7 アップグレード後のタスクセクションで示したアップグレード後の手順に従って、設定を復 元します。

#### NNM iSPI Performance for QA 9.10 にアップグレードする前に

NNM iSPI Performance for QA 9.00 から NNM iSPI Performance for QA 9.10 にアップグレー ドする前に、次の点に**注意してください**。

- アップグレード後は、NNM iSPI Performance for QA 9.00 の運用データを保持することはで きません。ただし、アップグレードする前に設定の詳細を XML ファイルにエクスポートして おくと、その設定データを復元できます。
  - アップグレード中に、設定の詳細が自動的にバックアップまたは復元されることはありません。設定の詳細をバックアップまたは復元するには、手動でコマンドを実行する必要があります。または、NNM iSPI Performance for QA 9.00の設定用ユーザーインタフェースを使用して、設定の詳細をエクスポート/インポートすることもできます。

サイト、しきい値、ディスカバリフィルタの設定をエクスポートするには、次の手順に従い ます。

— サイト設定のエクスポート

サイト設定のバックアップを取る必要がある場合は、サイトをエクスポートしてください。次のコマンド ライン ユーティリティを使用して既存のサイト設定をエクスポートできます。

UNIX の場合:

\$NnmInstallDir/bin/nmsqasiteconfigutil.ovpl -u <ユーザー名> -p <パスワード> -export <ファイル名>

Windows の場合:

%NnmInstallDir%¥bin¥nmsqasiteconfigutil.ovpl -u <ユーザー名> -p <パスワード> -export <ファイル名>

詳細については、『HP Network Node Manager iSPI Performance for Quality Assurance Software オンラインヘルプ』の「サイト設定フォームを使用したサイトのエクスポート」を参照してください。

— しきい値設定のエクスポート

しきい値設定のバックアップを取る必要がある場合、しきい値をエクスポートする必要が あります。次のコマンドラインユーティリティを使用して、既存のしきい値設定をエクス ポートできます。

UNIX の場合:

\$NnmInstallDir/bin/nmsqathresholdconfigutil.ovpl -u <ユーザー名> -p <パスワード> -export <ファイル名>

Windows の場合:

%NnmInstallDir%¥bin¥nmsqathresholdconfigutil.ovpl -u <ユーザー名> -p <パスワード> -export <ファイル名>

詳細については、『HP Network Node Manager iSPI Performance for Quality Assurance Software オンラインヘルプ』の「*しきい値設定フォームを使用したしきい値のエクスポート*」を参照してください。

— ディスカバリフィルタの設定のエクスポート

ディスカバリフィルタ設定のバックアップを取る必要がある場合は、ディスカバリフィル タをエクスポートする必要があります。詳細については、『HP Network Node Manager iSPI Performance for Quality Assurance Software オンラインヘルプ』の「ディスカバ リフィルタの設定フォームを使用したディスカバリフィルタのエクスポート」を参照して ください。

デフォルトでは、Network Performance Server(NPS)の NNM iSPI Performance for QA
 9.00 レポートデータは、アップグレード後も保持されます。ただし、アップグレード後にこのデータを保持する必要がない場合は、NPS からこのデータを削除できます。詳細については、
 28 ページの NPS からの NNM iSPI Performance for QA レポートデータの削除を参照してください。

#### NNMi 9.00 から NNMi 9.10 バージョンへのアップグレード

NNMi 9.00 から NNMi 9.10 バージョンへのアップグレード方法の詳細は、『HP Network Node Manager i Software 9.10 インストールガイド』の手順を参照してください。

#### NNMi プロセスが実行中かどうかの確認

• NNM iSPI Performance for QA 9.10 にアップグレードする前に、NNMi プロセスが実行中 であることを確認してください。次のコマンド実行してステータスを確認できます。

ovstatus -c

• qa jboss プロセスが実行中の場合、次のコマンドを使用して手動で停止します。

ovstop -c qajboss

qa jboss プロセスが停止しない場合は、次のコマンドを実行します。

#### nmsqahalt.ovpl

アプリケーションフェイルオーバー環境では、NNM iSPI Performance for QA プロセスの停止に ovstop コマンドを実行しないでください。アプリケーションフェイルオーバー環境に おいて NNM iSPI Performance for QA を手動で停止するには、次のコマンドを実行します。

nnmcluster -disable -shutdown

#### Network Performance Server 9.00 から Network Performance Server 9.10 バー ジョンへのアップグレード

*Network Performance Server 9.00*から *Network Performance Server 9.10* バージョンへのアップ グレード方法の詳細は、『HP Network Node Manager iSPI Performance for Metrics/Network Performance Server 9.10 インストールガイド』の手順を参照してください。

# Windows または UNIX の管理サーバー上での NNM iSPI Performance for QA 9.10 へのアップグレード

Windows または UNIX の管理サーバーに NNM iSPI Performance for QA をアップグレードするには、次の手順に従います。

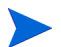

アップグレード中は、管理サーバーにインストールされた NNM iSPI Performance for QA の以 前のバージョンのデータベース設定を変更できません。

1 管理者権限を使用して、管理サーバーにログオンします。

- 2 DVD ドライブに NNM iSPI Performance for QA インストール メディアを挿入します。
- 3 どちらの管理サーバーで実行しているかにより、次のうちいずれかを実行してインストール プロセスを実行します。
  - Windows 管理サーバーの場合: ルート ディレクトリで利用可能な setup.exe ファイル をダブルクリックします。NNM iSPI Performance for QA 用の HP Software インストー ラ ウィザードが開きます。
  - **b** UNIX 管理サーバーの場合: 次のコマンドをルート ディレクトリで実行します。

./setup.bin

- 4 [初期化]ページが開きます。一覧から言語を選択し、[OK] をクリックします。デフォルトで は [English] が選択されています。
- 5 [はじめに](アップグレード)画面が表示されます。[次へ]をクリックします。
- 6 [ライセンス契約]ページが表示されます。NNM iSPI Performance for QA ライセンス規約 を確認します。ライセンス契約に同意する場合は、[ライセンス契約の条項に同意します]のオプ ションを選択して、[次へ]をクリックします。
- 7 [インストールタイプの選択]ページが表示されます。[標準]を選択して、[次へ]をクリックします。
- 8 HP Software インストーラが、インストールを完了するために必要な空きディスク容量を検証します。[インストールのチェック]ページが表示されます。このページには、必要なディスク容量およびシステムで使用可能なディスク容量が表示されます。表示された値を確認し、[次へ]をクリックします。
- 9 [プレインストールの概要]ページが表示されます。オプションを確認し、[アップグレード] をクリックします。

アップグレードプロセスが開始します。

- 10 アップグレードを続行する目にバックアップの取得が可能なことを通知するメッセージが表示されます。確認した後、[OK] をクリックしてアップグレードを続行します。
- 11 qajboss が実行 **されない**場合は、確認のメッセージが表示されます。確認した後、**[OK]** を クリックしてアップグレードを続行します。
- 12 組み込みデータベースでアップグレードした場合、iSPI PostGres データベースを作成す るため、インストーラーが nmsdbmgr を開始することを通知するメッセージが表示されます。 アップグレードが完了した後 NNMi プロセスを停止できます。[OK] をクリックします。
- 13 インストールが完了した後、インストール プロセスが完了したことを知らせるメッセージが 表示され、手動で QA iSPI プロセスを開始できます。[OK] をクリックします。
- 14 アップグレードが完了しました。インストールが正常に終了したかどうかを確認するには、[サマリ]タブをクリックし、NNM iSPI Performance for QA パッケージが正常にインストールされたかどうかを確認するには、[詳細]タブをクリックします。ウィンドウの[ログ ファイルを表示]リンクをクリックすると、ログの詳細、およびエラーがある場合はそれを確認できます。

15 [完了]をクリックします。

NNM iSPI Performance for QA のアップグレードが完了しました。

#### NNM iSPI Performance for QA プロセスの起動

**NNM iSPI Performance for QA** を起動して管理対象 **NNMi** ノードに設定されている **QA** プロー ブを表示するには、次の手順に従います。

1 次のコマンドを使用し、NNMi プロセスが動作しているかどうかを確認します。

ovstatus -c

プロセスが実行されていない場合、次のコマンドを使用して手動で起動します。
 ovstart -c ovjboss

2 次のコマンドを実行し、NNM iSPI Performance for QA プロセスを起動します。

#### ovstart -c qajboss

アプリケーションフェイルオーバー環境では、NNM iSPI Performance for QA プロセスの起動に ovstart コマンドを実行しないでください。アプリケーションフェイルオーバー環境において NNM iSPI Performance for QA を手動で起動するには、次のコマンドを実行します。

nnmcluster -daemon

#### アップグレード後のタスク

設定をインポートできます。

#### 設定をインポート

これは必須のポストアップグレードタスクではありません。アップグレード後に設定の詳細が自動的に復元されることはありません。ただし、NNM iSPI Performance for QA 9.10 にアップグレードする前に XML ファイルに保存した設定の詳細を取得またはインポートすることはできます。設定の詳細をインポートまたは復元するには、手動でコマンドを実行する必要があります。または、NNM iSPI Performance for QA 9.10 の設定用ユーザーインタフェースを使用して、設定の詳細をインポートすることもできます。サイト、しきい値、ディスカバリフィルタの設定をインポートするには、次の手順に従います。

#### サイト設定をインポート

アップグレードする前に XML にエクスポートしたサイトをインポートできます。 次のコ マンド ライン ユーティリティを使用して既存のサイト設定をインポートできます。

UNIX の場合:

\$NnmInstallDir/bin/nmsqasiteconfigutil.ovpl -u <ユーザー名> -p <パスワード> -import <ファイル名>

#### Windows の場合:

%NnmInstallDir%¥bin¥nmsqasiteconfigutil.ovpl -u <ユーザー名> -p <パスワード> -import <ファイル名>

詳細については、『HP Network Node Manager iSPI Performance for Quality Assurance Software オンラインヘルプ』の「「サイト設定フォームを使用したサイトのインポート」を参照してください。

#### しきい値設定のインポート

アップグレードする前に XML にエクスポートしたしきい値をインポートできます。 次の コマンド ライン ユーティリティを使用して既存のしきい値設定をインポートできます。

#### UNIX の場合:

\$NnmInstallDir/bin/nmsqathresholdconfigutil.ovpl -u < ユーザー名> -p <パスワード> -import < ファイル名>

Windows の場合:

%NnmInstallDir%¥bin¥nmsqathresholdconfigutil.ovpl -u <ユーザー名> -p <パスワード> -import <ファイル名>

詳細については、『HP Network Node Manager iSPI Performance for Quality Assurance Software オンラインヘルプ』の「*しきい値設定フォームを使用したしきい値のインポー* ト」を参照してください。

ディスカバリフィルタ設定のインポート

アップグレードする前に XML にエクスポートしたディスカバリフィルタをインポート できます。詳細については『HP Network Node Manager iSPI Performance for Quality Assurance Software オンラインヘルプ』の「ディスカバリフィルタの設定フォームを使 用したディスカバリフィルタのインポート」を参照してください。

### ライセンスに関連する情報

NNM iSPI Performance for QA の情報に関連したライセンスは次のとおりです。

#### インスタントオン ライセンス キーと使用ライセンスの導入

NNM iSPI Performance for QA には一時的なインスタントオン ライセンス キーが含まれており、これは iSPI のインストール後 60 日間有効です。できるだけ早く恒久ライセンス キーを取得してインストールしてください。

#### iSPI ポイント ライセンスの導入

The iSPI ポイント ライセンスは、すべての NNM iSPIs (iSPI Performance for Metric 以外)に 対するポイントベースのライセンス スキームです。NNM iSPI のすべての監視対象オブジェクト はいくらかのポイント数を消費します。この数は NNM iSPI で監視されているオブジェクトに よって変わります。iSPI ポイント パックを購入すると、iSPI ポイントを取得できます。

#### iSPI ポイント消費

NNM iSPI Performance for QA はプローブごとに 1 ポイント消費します。十分な iSPI ポイント がデプロイメントに使用できないと、警告メッセージが NNMi コンソールに表示されます。QA の iSPI Performance に対して [ ヘルプ -> NNM iSPIs のヘルプ ->] でシステム情報プローブとポ イント使用量を表示

#### NNM iSPI Performance for QA のライセンスを有効化

デプロイメントの選択に関係なく、NNMi 管理サーバーのみで iSPI のライセンスを常に有効に する必要があります。NNMi と利用できる nnmlicense.ovpl スクリプトは、NNMi 管理サー バーにライセンス キーをインストールすることでライセンスを有効にします。

#### 開始する前に

NNMi 管理サーバーでライセンス スクリプトを実行する前に、次の手順を実行してください。

- 1 ご使用の環境で設定されたプローブ数を数えます。
- 2 使用の環境で設定された環境のモニタリングに必要な iSPI ポイントを判断します。
- 3 合計 iSPI ポイントの要件は、設定されたプローブの数と同等です。
- 4 iSPI ポイントの計算に基づいて、環境内の設定されたブローブのモニタリングを有効にできる iSPI ポイント パックを選択して取得します。

#### nnmlicense.ovpl コマンドの実行

Autopass コンソールから NNM iSPI Performance for QA ライセンスを有効にするには、NNMi 管理サーバーで次の手順を実行します。

- 1 管理者またはルート権限で NNMi 管理サーバーにログオンします。
- 2 iSPI ポイント ライセンスを有効にします。

コマンドプロンプトで、次のコマンドを入力します。

Windows の場合:

% NnmInstallDir% {bin {nnmlicense.ovpl iSPI-Points -gui}

UNIX/Linux の場合:

/opt/OV/bin/nnmlicense.ovpl iSPI-Points -gui

Autopass ユーザー インタフェースが開きます。

画面に表示される指示に従い、ライセンス キーをインストールします。

または、次の手順に従って、コマンド ラインから NNM iSPI Performance for QA ライセン スを有効にすることもできます。

- a 管理者またはルート権限で NNMi 管理サーバーにログオンします。
- b テキストエディタを使用し、ライセンスキーのみを含むテキストファイルを作成します。
- c そのファイルをシステムに保存します。
- d コマンドプロンプトで、次のコマンドを入力します。

Windows の場合

%NnmInstallDir%¥bin¥nnmlicense.ovpl iSPI-Points -f < ライセンスファイル> UNIX/Linux の場合

**/opt/OV/bin/nnmlicense.ovpl iSPI-Points -f** < *ライセンスファイル*> この例の < *ライセンスファイル*> は、手順 b で作成したファイルの名前です。

▶ ファイルの完全パスを含めてファイル名を指定してください。

NNMiは < ライセンスファイル>に存在するライセンスキーをインストールします。

### NNM iSPI Performance for QA の削除

NNM iSPI Performance for QA 9.10 バージョンを削除する場合、インストーラーは 以前のバージョンを復元できません。アンインストール後に NNM iSPI Performance for QA の痕跡はありません。

#### アンインストールの順序

NNM iSPI Performance for QA をアンインストール中、最初に NNM iSPI Performance for QA をアンインストールする必要があります。次に、NPS またはその他の NNM iSPI をアンインストールします(必要な場合)。最後に NNMi (必要な場合)を削除します。

#### NNM iSPI Performance for QA をアンインストールする前に

アンインストール プロセスを開始する前に、次の手順に従って、NNM iSPI Performance for QA プロセス (qajboss) が停止され、NNMi プロセス (ovjboss) が実行中であることを確認します。

1 次のコマンドを使用して、NNMi および NNM iSPI Performance for QA プロセスのステー タスを確認します。

ovstatus -c

2 NNM iSPI Performance for QA プロセスが実行中である場合、次のコマンドを使用して手動 で停止します。

ovstop -c qajboss

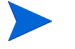

このコマンドが機能しない場合、回避策としてトラブルシューティング セクションを 参照してください。

#### アンインストール ステップ

NNMi 管理サーバーから NNM iSPI Performance for QA をアンインストールするには、次の手順に従います。

1 管理者 (Windows の場合) またはルート (UNIX の場合) 権限を使用して、管理サーバーにロ グオンします。

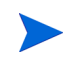

HPOvQAiSPI ディレクトリは NNM iSPI Performance for QA のインストールの後、アンインストール ディレクトリの下に作成されます。HPOvQAiSPI ディレクトリは、アンインストール プロセスを続行するための実行が含まれています。

- 2 どちらの管理サーバーで実行しているかにより、次のうちいずれかを実行してアンインストールプロセスを実行します。
  - Windows 管理サーバーの場合:

次のディレクトリに進み、setup.exe をダブルクリックします。

%NnmInstallDir%¥Uninstall¥HPOvQAiSPI¥setup.exe

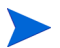

または、Windows 管理サーバーの、[ プログラムのアンインストール ] ウィンドウで NNM iSPI Performance for QA を削除できます。[スタート] → [コントロールパネル] → [プログラム] → [プログラムのアンインストール] → [NNM iSPI Performance for Quality Assurance] を選択してトラバースできます。[NNM iSPI Performance for Quality Assurance] を右ク リックして、[アンインストール] オプションを選択します。NNM iSPI Performance for QA をア ンインストールする HP インストール ウィザードを開きます。

• UNIX 管理サーバーの場合:

次のコマンドを実行します。

\$NnmInstallDir/Uninstall/HPOvQAiSPI/setup.bin

NNM iSPI Performance for QA をアンインストールする HP インストールウィザードが開きます。

- 3 言語を選択し、[OK] をクリックします。デフォルトでは [English] が選択されています。
- 4 [アプリケーションのメンテナンス]画面が表示されます。

[アンインストール]オプションを選択し、NNM iSPI Performance for QA をアンインストールして、[次へ]をクリックします。

5 アンインストールするパッケージのまとめを表示した[プレアンインストール]ページが表示 されます。[次へ]をクリックします。

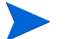

[キャンセル]をクリックしてアンインストールプロセスをキャンセルします。

- 6 NNM iSPI Performance for QA をアンインストールした後に実行しない場合は、NNMi を停止を示す情報を表示します。[OK] をクリックします。
- 7 アンインストールが正常に終了したかどうかを確認するには、[サマリ]タブをクリックし、 NNM iSPI Performance for QA パッケージが正常にアンインストールされたかどうかを確認するには、[詳細]タブをクリックします。ウィンドウの[ログ ファイルを表示] リン クをクリックすると、ログの詳細、およびエラーがある場合はそれを確認できます。
- 8 [完了]をクリックします。

アンインストール中に生成されたエラーを解決するには、「付録 A、トラブルシューティング」を 参照してください。

#### NPS からの NNM iSPI Performance for QA レポートデータの削除

NNM iSPI Performance for QA アンインストール プロセスは NPS からレポート データを削除 しません。そのため、次のコマンドを実行して NPS がインストールされた場所でレポート デー タを手動で削除する必要があります。

UNIX の場合

\$NnmInstallDir/NNMPerformanceSPI/bin/uninstallExtensionPack -p
Quality\_Assurance

Windows の場合:

%NnmInstallDir%¥NNMPerformanceSPI¥bin¥uninstallExtensionPack -p
Quality\_Assurance

### ログ ファイルへのアクセス

**NNM iSPI Performance for QA** では、次のディレクトリにすべてのインストール関連情報が格納 されます。

Windows の場合: %temp%

UNIX の場合:/tmp/

### NNM iSPI Performance for QA ログファイルのリスト

ログファイルは次のとおりです。

- HPOVQASPI 9.10.000
- preInstall qa.log
- postInstall qa.log
- preRemove qa.log
- postRemove\_qa.log

### セキュリティモードのアップデート (HTTP から HTTPS)

NNMi および NNM iSPI Performance for QA のインストール後、NNMi および NNM iSPI Performance for QA を再インストールせずに、セキュリティ モードを HTTPS から HTTP に、または HTTP から HTTPS に変更する場合は、次の手順に従います。

- 1 管理サーバー上でテキストエディタを使用し、NnmDataDir%¥shared¥qa¥conf ディレクトリまたは \$NnmdataDir/shared/qa/conf ディレクトリ(管理サーバーのタイプによる)から nnm.extended.properties ファイルを開きます。
- 2 次のように値を True か False に更新します。
  - com.hp.ov.nms.spi.qa.Nnm.isSecure=false: NNM iSPI Performance for QA が NNMi との通信に使用する通信モードを変更します。
  - com.hp.ov.nms.spi.qa.spi.isSecure=false: NNMi が NNM iSPI Performance for QA との通信に使用する通信モードを変更します。

値 True は HTTPS 通信モード、値 False は HTTP 通信モードを表します。

NNMi と NNM iSPI Performance for QA で必ず同じ送信モードを選択してください。

- 3 次のコマンドにより、NNM iSPI Performance for QA を再起動します。
  - a ovstop -c qajboss
  - b ovstart -c qajboss

# 変更後のNNMiポートを使用するようにNNM iSPI Performance for QA を設定する

NNM iSPI Performance for QA のインストール後には、NNMi HTTP ポート、HTTPS ポート、 JNDI ポートの設定パラメータを変更できます。

次の手順に従うと、変更後の NNMi ポートを使用するように NNM iSPI Performance for QA を 設定できます。

1 次のディレクトリで使用可能な nms-local.properties ファイルを開きます。

Windows の場合:

%Nnmdatadir%¥conf¥nnm¥props¥nms-local.properties

UNIX の場合:

\$Nnmdatadir/conf/nnm/props/nms-local.properties

- 2 プロパティ、jboss.http.port、jboss.https.portの値を取得します。
- 3 次のディレクトリで使用可能な nms-qa.ports.properties ファイルにおいて、前の手順 で取得した jboss.http.port の値で -Djboss.nnm.port プロパティの値を置き換えます。

Windows の場合:

%Nnmdatadir%¥shared¥qa¥conf¥

#### UNIX の場合:

\$Nnmdatadir/shared/qa/conf/

4 次のディレクトリに存在する nnm.extended.properties ファイルにおいて、手順2で取得した jboss.http.portの値で com.hp.ov.nms.spi.qa.Nnm.port プロパティの値を置き換えます。

Windows の場合:

\$ Nnmdatadir \$ shared qa conf

UNIX の場合:

\$Nnmdatadir/shared/qa/conf/

5 次のディレクトリに存在する nnm.extended.properties ファイルにおいて、手順2 で取得した jboss.https.port の値で com.hp.ov.nms.spi.qa.Nnm.secureport プロパティの値を置き換えます。

Windows の場合:

%Nnmdatadir%¥shared¥qa¥conf¥

UNIX の場合:

\$Nnmdatadir/shared/qa/conf/

- 6 次のコマンドにより、NNM iSPI Performance for QA を再起動します。
  - a ovstop -c qajboss
  - b ovstart -c qajboss

### 変更後のNNMi Webサービスクライアントユーザー名とパス ワードを使用するようにNNM iSPI Performance for QAを設定 する

NNM iSPI Performance for QA のインストール中に指定した NNMi Web サービス クライアント ユーザーのパスワードを変更した場合は、次の手順を実行してください。

- 1 NNMi 管理サーバーにログオンします。
- 2 次のコマンドを実行します。

このスクリプトを実行するにはルート権限が必要です。

パスワードを暗号化するには、次のコマンドを実行します

nmsqaencryptpassword.ovpl -e qa <新しいパスワード>

NNM jboss から SPI jboss に nms-users.properties をコピーするには、次のコマンドを 実行します。

nmsqaencryptpassword.ovpl -c qa

- 3 次のコマンドにより、NNM iSPI Performance for QA を再起動します。
  - a ovstop -c qajboss
  - b ovstart -c qajboss

NNM iSPI Performance for QA のインストール中に指定したユーザー名とは別の NNMi Web サービス クライアント ユーザー名を使用するように NNM iSPI Performance for QA を設定す る場合は、次の手順に従ってください。

1 次のディレクトリで使用可能な nnm.extended.properties ファイルを開きます。

Windows の場合:

%Nnmdatadir%¥shared¥qa¥conf¥

UNIX の場合:

\$Nnmdatadir/shared/qa/conf/

2 次のプロパティの値を編集します。

com.hp.ov.nms.spi.qa.Nnm.username

3 次のコマンドを実行します。

新規ユーザーのパスワードを暗号化するには、次のコマンドを実行します

nmsqaencryptpassword.ovpl -e qa <新しいユーザーのパスワード>

NNM jboss から SPI jboss に nms-users.properties をコピーするには、次のコマンドを 実行します。

nmsqaencryptpassword.ovpl -c qa

- 4 次のコマンドにより、NNM iSPI Performance for QA を再起動します。
  - a ovstop -c qajboss
  - b ovstart -c qajboss

### デフォルトの NNM iSPI Performance for QA のポート

**NNM** iSPI Performance for QA のインストール中にデフォルト ポートを変更しなかった場合、 **NNM** iSPI Performance for QA の JBoss アプリケーション サーバーは次のデフォルト ポートを 使用します。

- -Djboss.http.port=54040
- -Djboss.jnp.port=54046
- -Djboss.https.port=54043
- -Djboss.rmi.port=54049
- -Djboss.jrmp.port=54044
- -Djboss.pooled.port=54048
- -Djboss.socket.port=54045
- -Djboss.bisocket.port=54047
- -Djboss.ws.port=54042
- -Djboss.ejb3.port=54041
- -Djboss.nnm.port=80
- -Djboss.jmsControl.port=54458
- -Djboss.ssljmsControl.port=54091

• -Djboss.sslbisocket.port=54092

NNM iSPI Performance for QA にポート番号を独占的に割り当てる必要がありま す。ポートを割り当てるのは、NNM iSPI Performance for QA がインストールされ た NNMi 管理サーバーでその他いずれのアプリケーションにも使用されていないこ とを確認してください。また、すでに他のポートに割り当てられたポート番号は指定 できません。

### 使用 NNM iSPI Performance for QA

次に示す手順に従って、Network Node Manager iSPI Performance for Quality Assurance Software (NNM iSPI Performance for QA) を使用してネットワークのパフォーマンス整合性テストを開始します。

- NNMi コンソールを起動します。NNMi コンソールへのアクセス方法の詳細は、『HP Network Node Manager i Software インストール ガイド』の「NNMi の使用」を参照してください。
- 2 ワークスペースペインで[品質保証]をクリックします。

### オンライン ヘルプへのアクセス

**NNM iSPI Performance for QA** のヘルプに、この製品の使用方法が記載されています。**NNM iSPI Performance for QA** ヘルプの詳細情報は、下記のセクションに分類されています。

- オペレータ用のヘルプ
- 管理者用のヘルプ

iSPI のヘルプにアクセスするには、次に示す手順に従います。

- 1 NNMi コンソールのメニュー バーで、[ヘルプ]をクリックします。
- 2 [NNM iSPI 用のヘルプ]をクリックし、NNM iSPI Performance for QA のヘルプを選択します。

NNM iSPI Performance for QA のヘルプは、NNM iSPI Performance for QA のインストールが 正常に完了している場合にのみ NNMi コンソールに表示されます。ヘルプには、NNM iSPI Performance for QA のビュー、フォーム、およびトラブルシューティングに関する総合情報が記 載されています。

# 4 高可用性クラスタ環境またはアプリケーションフェイルオーバー環境へのインストール

アプリケーションフェイルオーバー環境で NNM iSPI Performance for QA をインストールする 場合は、プライマリおよびセカンダリの NNMi 管理サーバーの両方に NNM iSPI Performance for QA をインストールする必要があります。デプロイメントの詳細については、『HP Network Node Manager iSPI Performance for Quality Assurance Software デプロイメント リファレン ス ガイド』を参照してください。

NNM iSPI Performance for QA を高可用性 (HA) クラスタ環境またはアプリケーション フェイ ルオーバー環境にインストールまたはアップグレードし、モニタリング設定の冗長性を実現でき ます。NNM iSPI Performance for QA 製品は、NNMi がインストールされる HA 環境にインス トールできます。

### 前提条件

HA 環境で NNM iSPI Performance for QA のインストールを開始する前に、『NNMi デプロイメ ント リファレンス』の「*高可用性クラスタでの HP NNM i-series Software の設定*」を参照し、 NNMi HA 構成について理解してください。

**NNM iSPI Performance for QA** を HA 環境にインストールする前に、次の要件が満たされていることを確認してください。

- NNM iSPI Performance for QA が NNMi 管理サーバーで実行されている。
- NNM iSPI Performance for QA が NNMi と同じ組み込みのデータベース (PostgreSQL) イ ンスタンスを使用している。

### HA 環境に NNM iSPI Performance for QA をインストール

HA 環境で NNMi を実行中に NNM iSPI Performance for QA をインストールするには、次の手順に従います。

- NNMi 管理サーバーが HA モードで実行されている場合、管理サーバーの HA を無効にします。HA の有効化および無効化の詳細については、「34 ページの HA の有効化および無効化: NNMi および NNM iSPI Performance for QA」を参照してください)
- 2 NNM iSPI Performance for QA のインストールを開始します。
- 3 HAを NNMi 管理サーバーで有効にします。
- 4 NNM iSPI Performance for QA 用に HA を有効にします。

HA 環境に NNMi がインストールされていない場合、NNMi と NNM iSPI Performance for QA を一緒にインストールします。

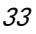

# HA の有効化および無効化: NNMi および NNM iSPI Performance for QA

NNM iSPI Performance for QA に HA を有効化する前に、NNMi が HA で設定されているか確認してください。詳細については『デプロイメントリファレンス ガイド』を参照してください。

**NNM iSPI Performance for QA**用に HA を有効にするには、まずプライマリ ノードで、次にセ カンダリ ノードで、NNM iSPI Performance for QA 用に HA を有効にします。

NNM iSPI Performance for QA 用に HA を有効にするには、次のコマンドを使用します。

Windows の場合:

%NnmInstallDir%¥misc¥nnm¥ha¥nnmhaconfigure.ovpl NNM -addon QASPIHA

UNIX の場合:

\$NnmInstallDir¥misc¥nnm¥ha¥nnmhaconfigure.ovpl NNM -addon QASPIHA

**NNM iSPI Performance for QA** 用の **HA** を無効にするには、まずセカンダリ ノードで、次にプ ライマリ ノードで、**NNM iSPI Performance for QA** 用の **HA** を無効にします。

NNM iSPI Performance for QA 用の HA を無効にするには、次のコマンドを使用します。

Windows の場合:

%NnmInstallDir%¥misc¥nnm¥ha¥nnmhaconfigure.ovpl NNM -addon QASPIHA

UNIX の場合:

\$NnmInstallDir¥misc¥nnm¥ha¥nnmhaconfigure.ovpl NNM -addon QASPIHA

### HA 環境における NNM iSPI Performance for QA の削除

HA 環境の NNM iSPI Performance for QA を削除するには、次の手順に従います。

- NNMi 管理サーバーが HA モードで実行されている場合、NNM iSPI Performance for QA 用のHA を無効にします。HA の有効化および無効化の詳細については、「34 ページのHAの有効化および無効化:NNMi および NNM iSPI Performance for QA」を参照してください)
- 2 HAを NNMi 管理サーバーで無効にします。
- 3 NNM iSPI Performance for QA をアンインストールします。
- 4 HAを NNMi 管理サーバーで有効にします。

NNMi 管理サーバーで HA を無効にする手順については、『NNMi デプロイメント リファレンス』 の「*高可用性クラスタでの HP NNM i-series Software の設定*」を参照してください。

# A トラブルシューティング

#### アンインストール プロセスが起動するが、完了しない

NNM iSPI Performance for QA プロセスを停止しますが、NNM プロセスはアンインストール プロセスを開始する前に NNM プロセスを実行する必要があります。次のコマンドを使用して、 NNM iSPI Performance for QA プロセスを停止できます。

ovstop -c qajboss

ステータスを再度確認し、アンインストールプロセスを起動します。

#### NNM iSPI Performance for QA のアンインストール後、メモリが不足する

アンインストール プロセス後、NNM iSPI Performance for QA の名前で Java プロセスが実行さ れていないことを確認します。これらのプロセスを手動で停止しないと、メモリ サイズが増設さ れます。

#### アンインストール プロセスは完了しました。ステータスが表示されます NNM iSPI Performance for QA

アンインストール プロセスを完了しても、ステータスを調べると、NNM iSPI Performance for QA の iSPI プロセスがエラーとして表示されています。次のコマンドを使用して、プロセスを停止して再起動してください。

プロセスを停止:ovstop -c

プロセスを開始:ovstart -c

ステータスを再確認すると、iSPI はステータスに表示されません。

#### NNM iSPI Performance for QA のインストール プロセスが停止して終了する

フォルダの作成やコピーができないため、NNM iSPI Performance for QA のインストール プロ セスが停止して終了してしまいます。

エラー メッセージ、使用可能なディスク容量、およびパーミッションに関する問題の有無を確認 してください。

#### プロセスの状態が「失敗」になり、再起動できない

下の手順に従う:

1 次のコマンドを実行して qajboss を停止:

#### nmsqahalt.ovpl

2 次のコマンドを2回実行:

ovstatus -c qajboss

ステータスが 実行中ではない に戻ります

3 次のコマンドを実行します

#### ovstart -c qajboss

上記の回避策で問題が解決しない場合は、下の手順に従います

プロセス (qajboss、nmsdbmgr)の状態が「失敗」になっており、プロセスを再起動できない場合、ovspmd (すべてのプロセス)を停止して再起動します。プロセスの状態が「失敗」から「実行中」に変わったかどうかを確認するには、ovstatus -c を実行します。

#### http client invoker に接続できません。有効な HTTP サーバーは [401] に応答します - 未 承認。応答 : 未承認 /401

NNMi との NNM iSPI Performance for QA コミュニケーションは無効なユーザー名とパスワードのため壊れました。セクション 30 ページの変更後の NNMi Web サービスクライアントユー ザー名とパスワードを使用するように NNM iSPI Performance for QA を設定する を参照して Web サーバー クライアントのパスワードを変更できます。

# NNM iSPI Performance for QA のインストールの後、qajboss の複数インスタンスを実行します

回避策としてこれらの手順に従います。

- 1 \$NnmInstallDir/bin/nmsqahalt.ovpl スクリプト コマンドを実行します
- 2 ovstatus -c qajboss と一緒に qajboss ステータスを確認します
- 3 qajboss が実行されていない場合、ovstart -c qajboss コマンドを実行します

#### NNM iSPI Performance for QA 9.10 バージョンにアップロードした後、プローブの再 検出に失敗しました

NNMi が既にノードを検出している場合は、次のコマンドを実行してノードのプローブを再検出 します。

nnmnoderediscover.ovpl -u <ユーザー名> -p <パスワード> -all

または、次のコマンドを実行できます。

nmsqadisco.ovpl -u <ユーザー名> -p <パスワード> -node <ノード名>

次のディレクトリからコマンドを実行できます。

UNIX の場合:\$NnmInstallDir/bin

Windows の場合:%NnmInstallDir%¥bin